# HƯỚNG DẪN THANH TOÁN TRỰC TUYẾN QUA INTERNET BANKING CỦA NGÂN HÀNG ĐÔNG Á

#### A/ KÍCH HOẠT CHỨC NĂNG THANH TOÁN TRỰC TRUYÊN:

Đăng ký dịch vụ **Chuyển khoản**/ Thanh toán trên **Internet Banking** tại Quầy giao dịch của Ngân hàng Đông Á.

#### B/ HƯỚNG DẪN THANH TOÁN TRỰC TUYẾN:

#### Bước 1: Chọn hàng hóa/ dịch vụ và chọn thanh toán bằng DongA Bank :

Chọn hàng hóa/ dịch vụ cần mua, hoàn thành đơn đặt hàng, sau đó chọn thanh toán với **Thẻ ATM nội địa**. Tiếp đó, chọn biểu tượng DongA Bank.

| UnionPAY<br>International | Vietcombank 🛇 | VietinBank.         | BIDV       | ODNGA Bank | TECHCOMBANK     | HDBank | <b>V</b> TPBank | ЖB            |
|---------------------------|---------------|---------------------|------------|------------|-----------------|--------|-----------------|---------------|
| VIB <sup>¥</sup>          |               | MARITIME ()<br>BANK | S EXIMBANK | MSHB       | <b>∛</b> VPBank | ASBANK | Sacombank       | MA NAM A BANK |
| OCEAN BANK                | 🛞 SeABank     |                     | ONCB       |            | SCB             |        |                 |               |

<u>Lưu ý:</u> Hiện tại Cổng thanh toán OnePAY chỉ hỗ trợ khách hàng thanh toán qua Internet Banking của Ngân hàng Đông Á. Click <u>VÀO ĐÂY</u> để tiếp tục thanh toán.

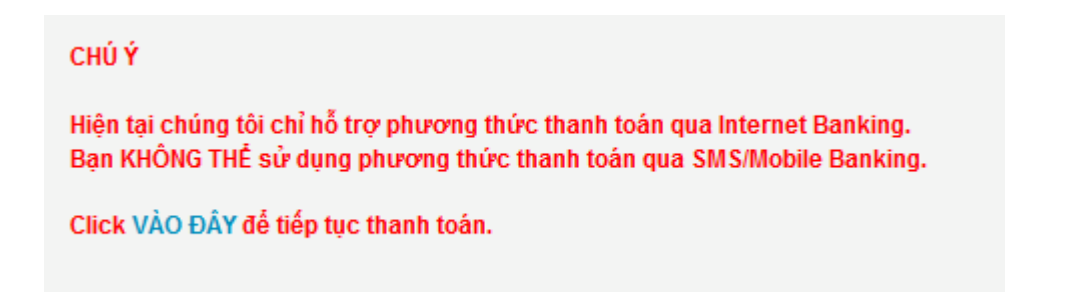

#### Bước 2: Xác nhận thanh toán

#### Bạn chọn phương thức thanh toán qua Internet Banking

- Đăng nhập tài khoản Internet Banking với các thông tin sau:
  - Mã số khách hàng: Được cấp khi bạn đăng ký sử dụng Internet Banking
  - Số Mật mã: Được cấp khi bạn đăng ký sử dụng Internet Banking. Lưu ý: sử dụng bàn phím ảo để nhập Số mật mã.
  - Nhập **Mã an toàn** như hình ảnh phía trên

Nhấn "Đăng nhập". để thực hiện thanh toán

## ĐƠN ĐẶT HÀNG SỐ 6829760

| Họ Tên :            | Khong hien thi thong tin |
|---------------------|--------------------------|
| Địa Chỉ :           | Khong hien thi thong tin |
| Số Điện Thoại :     |                          |
| Trị Giá Đơn Hàng :  | 1,000                    |
| Ngày Đặt Hàng :     | 05/08/2015               |
| Ngày Giao Hàng :    | 05/08/2015               |
| Địa Chỉ Giao Hàng : |                          |

Quý khách vui lòng chọn phương thức thanh toán :

- Thanh toán qua Internet Banking
- O Thanh toán qua SMS/Mobile Banking

#### Đăng nhập Ngân hàng Đông Á Điện Tử

| Mã số khách hàng :                            |
|-----------------------------------------------|
| Số Mật mã :                                   |
| Sử dụng bàn phím ảo<br>0 1 2 3 4<br>5 6 7 8 9 |
| K 41 av                                       |
| Nhập mã an toàn phía trên :                   |
| Đăng nhập Nhập lại                            |

Kiểm tra thông tin đơn hàng, kích chọn "Tôi đã đọc, hiểu rõ và đồng ý với Quy định dịch vụ Thanh Toán Trực Tuyến". Nhấn "Thanh Toán Ngay".

|                     | ĐƠN ĐẠT HÀNG SÓ 6829760  |
|---------------------|--------------------------|
| Họ Tên :            | Khong hien thi thong tin |
| Địa Chỉ :           | Khong hien thi thong tin |
| Số Điện Thoại :     |                          |
| Trị Giá Đơn Hàng :  | 1,000                    |
| Ngày Đặt Hàng :     | 05-08-2015               |
| Ngày Giao Hàng :    | 05-08-2015               |
| Địa Chỉ Giao Hàng : |                          |
| Tình Trạng :        | Chưa Thanh Toán          |
|                     | h                        |

Nhấn "OK" để xác nhận về việc chắc chắn đồng ý thanh toán.

| úi khách chặc chăn đông j | ý thanh toán ngay tiên hóa đơn?        | Trực Tuyên trước khi s |
|---------------------------|----------------------------------------|------------------------|
|                           | OK Cancel                              |                        |
| Số Điện Thoại :           | N & W & # 8 N & AM &                   |                        |
| Trị Giá Đơn Hàng :        | 1,000                                  |                        |
| Ngày Đặt Hàng :           | 05-08-2015                             |                        |
| Ngày Giao Hàng :          | 05-08-2015                             |                        |
| Địa Chỉ Giao Hàng :       |                                        |                        |
| Tình Trạng :              | Chưa Thanh Toán                        |                        |
| 🗹 Tôi đã đọc, hiể         | u rõ và đồng ý với Quy định dinh vụ Tr | anh Toán Trực Tuyến    |

- DongA Bank sẽ tự động gửi Mã xác thực cho bạn qua SMS về số điện thoại di động mà bạn đã đăng ký. Mã xác thực là mật khẩu sử dụng 01 lần tương ứng với mỗi giao dịch thanh toán và chỉ có giá trị trong vòng 5 phút.
- > Bạn nhập nhập Mã xác thực nhận được và nhấn vào "Xác thực" để thực hiện thanh toán.

| <b>THÔNG TIN ĐƠN</b><br>Quý khách hàng vui lòn | DĂT HÀNG<br>g tham khảo về Dịch vụ Thanh Toán Trực Tuyến trước khi sử<br>dụng dịch vụ.               |
|------------------------------------------------|----------------------------------------------------------------------------------------------------|
|                                                | Vui lòng nhập mã xác thực!                                                                           |
|                                                | ĐƠN ĐẠT HÀNG SỐ 6829760                                                                              |
| Họ Tên :                                       | Khong hien thi thong tin                                                                             |
| Địa Chỉ :                                      | Khong hien thi thong tin                                                                             |
| Số Điện Thoại :                                |                                                                                                    |
| Trị Giá Đơn Hàng :                             | 1,000                                                                                                |
| Ngày Đặt Hàng :                                | 05-08-2015                                                                                           |
| Ngày Giao Hàng :                               | 05-08-2015                                                                                           |
| Địa Chỉ Giao Hàng :                            |                                                                                                    |
| Tình Trạng :                                   | Chưa Thanh Toán                                                                                      |
| Mã xác thực                                    | 👔                                                                                                    |
|                                                | in do lỗi mạng viễn thông, để giao dịch được nhanh chóng và dễ<br>g đặng kỳ Thẻ Xác Thực Xin cám ơn: |
|                                                | Xác Thực Quay Lại                                                                                    |

### Bước 3: Nhận kết quả giao dịch

Dong A bank sẽ thông báo cho bạn kết quả giao dịch (giao dịch thành công hoặc không thành công).

Để hoàn tất thanh toán, Bạn phải click vào link **"tại đây"** để quay lại website của Đơn vị chấp nhận thẻ.

|                                                     | Chào mừng TRUONG YEN PHUONG   <mark>Thay đỗi mật khẫu   Tho</mark> á                                  |
|-----------------------------------------------------|----------------------------------------------------------------------------------------------------|
| <b>THÔNG TIN ĐƠN</b><br>Quý khách hàng vui lỏng tha | <mark>Đặữ HÀNG</mark><br>am khảo về Dịch vụ Thanh Toán Trực Tuyến trước khi sử dụng dịch<br>vụ.       |
| Để hoàn tất đơn hạ<br>quay lại we                   | <sup>Giao dịch thành côngl</sup><br>àng, quý khách ∨ui lòng click tại đây <b>để</b><br>bsite bán hàng |
|                                                     | ĐƠN ĐẠT HÀNG SỐ 332687                                                                                |
| Họ Tên :                                            | Khong hien thi thong tin                                                                              |
| Địa Chỉ :                                           | Khong hien thi thong tin                                                                              |
| Số Điện Thoại :                                     |                                                                                                    |
| Trị Giá Đơn Hàng :                                  | 19,750                                                                                                |
| Ngày Đặt Hàng :                                     | 01-09-2010                                                                                            |
| Ngày Giao Hàng :                                    | 01-09-2010                                                                                            |
| Địa Chỉ Giao Hàng :                                 |                                                                                                    |
| Tình Trạng :                                        | Đang Treo Tiền                                                                                        |
|                                                     | Quay Lại                                                                                              |